如何運用台北榮民總醫院elearning平台,分享知識饗宴

報告人:麻醉部宋俊松醫師

### 榮總網站首頁進入院內網路

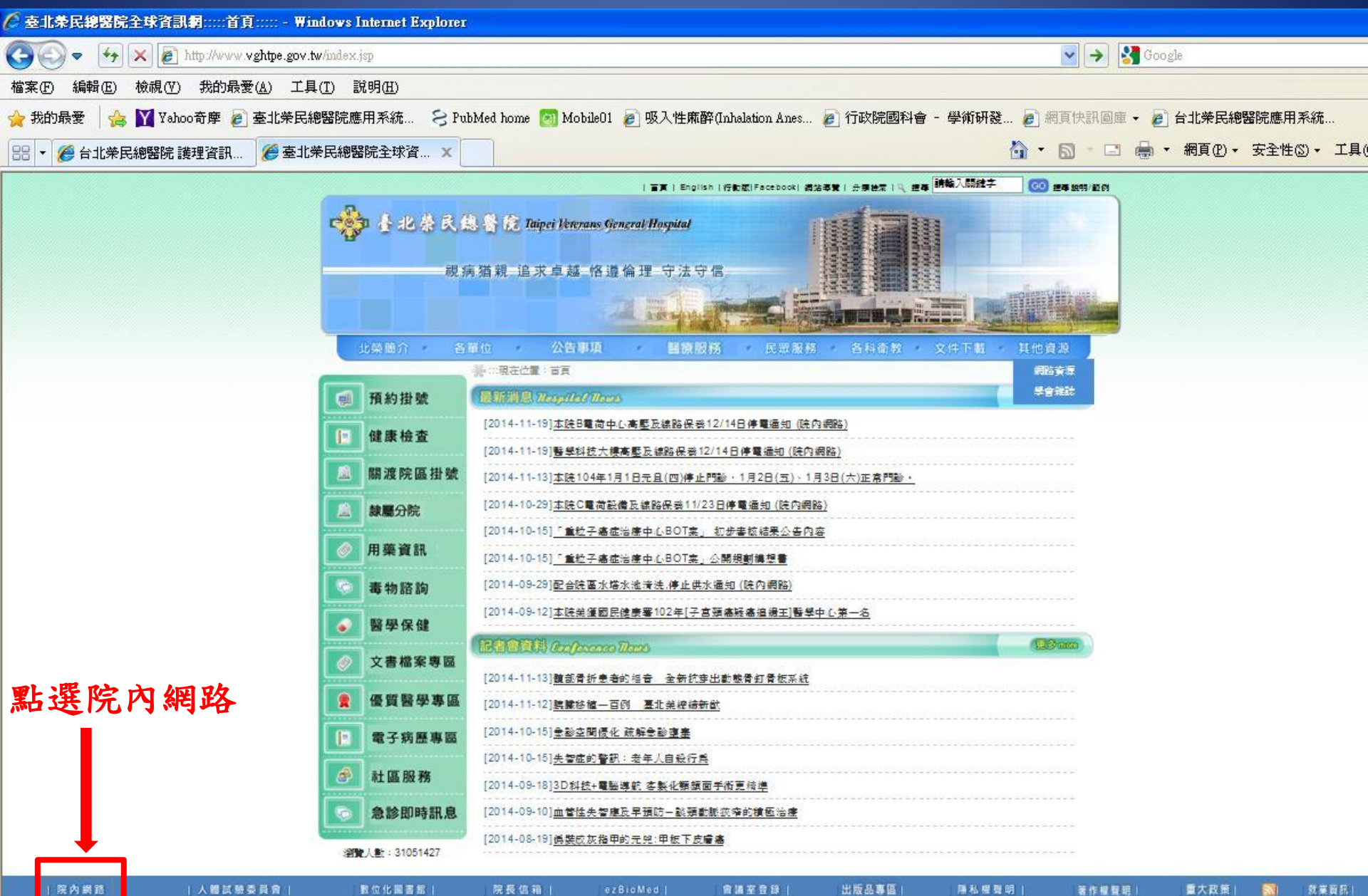

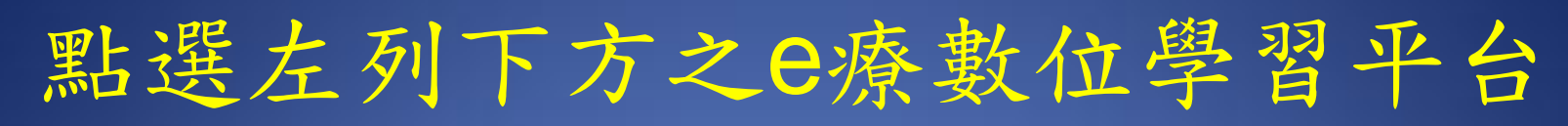

🏠 • 🗟 · 🖃 🚔 • 網頁(?) • 安全性(\$) • 工具(0) • @ • \*

### 檔案(E) 編輯(E) 檢視(Y) 我的最愛(A) 工具(I) 說明(H)

👉 我的最爱 🛛 🔓 🛐 Yahoo奇摩 🍃 臺北榮民總醫院應用系統... 😕 PubMed home 國 MobileO1 🧝 吸入性麻醉(Inhalation Anes... 🍃 行政院國科會 - 學術研發... 👂 網頁快訊圖庫 🔹 🖉 台北荣民總醫院應用系統...

### 🏉 臺北榮民總醫院 院內網路

|                                 |                                                                     | 1000           | H                                     |                      |
|---------------------------------|---------------------------------------------------------------------|----------------|---------------------------------------|----------------------|
| <b>主北禁</b><br>院内                | 民總醫院<br>網路                                                          |                |                                       | <u>^</u>             |
| 院長信箱處理系統                        | 合事項                                                                 | 機広告            |                                       |                      |
| Outlook Web Access              | ·····································                               | 日期             |                                       |                      |
| 院內公文電子佈告欄                       | ▶ 醫院評鑑:ACLS及BLS相關訓練課程公告及報名訊息                                        | 2014/11/19     |                                       |                      |
| 應用系統入口                          | 本院租賃行動電話使用方式                                                        | 2013/01/10     |                                       |                      |
| 時院病歴査詢                          | 「雲端虛擬桌面服務」安裝及使用手冊                                                   | 2012/08/29     |                                       |                      |
| ■ 電子病歴等區<br>醫療影像 (PACS)<br>提案制度 | 身心障礙者鑑定表(第五版修訂版20120120 PDF)<br>身心障礙鑑定操作手冊暨師版/非醫師版-1(兒童)/非醫師版-2(成人) | 2012/05/11     |                                       |                      |
| 會議室登錄                           | ▶ <u>輔導會「跨院病歷查詢系統」</u>                                              | 2012/01/16     |                                       |                      |
| 表單下載中心                          | 宣導:請多加利用醫師約診&網路及電話預約掛號                                              | 2011/12/21     |                                       |                      |
| 資訊安全防護                          | 公務人員行政中立訓練及宣導                                                       | 2011/11/29     |                                       |                      |
| 資訊室公告事項                         | 本院緊急、維修電話號碼                                                         | 2011/11/29     |                                       |                      |
| 算料庫應用<br>健康醫院。把本                | 一本院分機撥打關渡院區及各分(榮)院電話方式                                              | 2011/08/18     |                                       |                      |
| e療數位學習平台                        | • 政府內部控制                                                            | 2011/06/23     |                                       |                      |
| 10日数ロチョー 18日<br>多媒體電腦教學服務       | ▲ 「 本院自100年6月27日起正式 置施住院藥囑電子病歷,請相關醫療人員執行電子簽章作業                      | 2011/06/23     |                                       |                      |
| 員工目錄查詢                          |                                                                     | 2011/06/15     |                                       |                      |
| 院內單位公文信箱                        | ▲ · · · · · · · · · · · · · · · · · · ·                             | 2011/03/21     |                                       |                      |
| 本院院務會議紀錄                        |                                                                     | 2010/12/06     |                                       |                      |
| 常設性委員會                          | 1-10-7-2010000-1011210-10-2004-211-3-2-2004<br>11-20-2              | 2011/01/2      |                                       |                      |
| 本院脈動<br>本院相關規定及公告               | <u>○」 2×172817月前期</u> 9<br>▶ 吃什么當价值百說萬代碼表                           | 2010/10/11     |                                       |                      |
| 輔導會, 附屬機構信箱                     |                                                                     | 2010/10/01     |                                       |                      |
| 常用檔案下載                          | 101 102年冬前期口德及孫居社会新行活动 ▶ 101年冬前期口德及孫居社会起生                           | 2010/12/02     |                                       |                      |
|                                 | 101-105年省前门目标及数按时重视们成次。2101年省前门目标及数按时重张且                            | Zororizioa     | 😜 網際網路                                | - • • 100% •         |
| 打 開始 🔵 🧿 🏉 🥴                    | 🛛 31 階段作業A 🖹 DHCP_1.pdf 😡 Ultraquery 🛛 🚷 Smartinis 🖉 臺北荣民總 🎽        | e-learning 🛛 🕻 | 9 臺北荣民總 🖮 <table-cell> 🤇</table-cell> | ) 🗞 🐠 🗊 💿 📎 下午 04:13 |
|                                 |                                                                     |                |                                       |                      |

## 點選 e療數位學習平台 頁面,右上

👷 我的最爱 🛛 🖕 🍸 Yahoo奇摩 🖉 臺北榮民總醫院應用系統... 🔗 PubMed home 🔄 MobileO1 🔊 吸入性麻醉(Inhalation Anes... 👂 行政院國科會 - 學術研發... 👂 網頁快訳圖庫 🖌 👩 台北榮民總醫院應用系統. 🦲 臺北榮總醫療數位學習網 🟠 • 🔝 - 🖃 븖 • 網頁(P) • 安全性(S) • 工具(O) • 🔞 • 療數位學習網 臺北榮民總醫院 Tainei Veterans General Hospital |登入 首頁 = 最新消息 = = 推茜文件本 = ● 站内 ○ Internet 提尋 ※1000 意見反應(2014-02-12) 103年7月30日儀器設備、醫材申 若您對我們的系統有任何的問題或改進的建議,歡迎您與我們連絡反應,謝謝! ◎ 文件夾 購·採購及驗收作業講習(08-05) ·探腊作業(11-15) ■耳鼻喉頭頸部 ^ 醫學研究部 徐靖雅 小姐 分機: 2658 email: ivshi@vohtpe.gov.tw •5.胸部X光及病例教學(03-17) 田身障重建中心 醫學研究部 吳盈萱 小姐 分機: 2658 email: yhwu7@vghtpe.gov.tw more 田泌尿部 ■ 放射線部 » 1003 榮民醫療體系-北區數位學習網 (2009-03-18) = 推薦文件 = ∃ 兒童醫學部 本院第二個數位學習平台已開放,提供本院及北區七家榮院同仁使用,院內院外皆可連線(但必須先登入,否則幾乎看不到任何內容), 歡迎多加利 Hyponatremia (11-06) 田 社會工作室 新購醫療儀器設備驗收(08-05) http://vhs.vghtpe.gov.tw/xms/ 田政風室 庫房常備消耗性醫材驗收及瑕疵品 ■重症醫學部 處理 (08-05) » 100 數位學習專區 (2008-03-05) • 儀器設備及醫材採購作業説明 (08-田急診部 自97年度開始,公務人員每年終身學習時數已提高為40小時,其中數位學習時數最少需5小時,為便利同仁,我們特別整理出院外有提供數位學習 田 核子醫學部 時數認證的網站,歡迎大家多加利用。 儀器設備及消耗性醫材申購作業說 田骨科部 >>>>各政府機構所設立之數位學習網站 明(08-05) ■ 家庭醫學部 » 000 課程開班及線上報名使用説明 (2007-06-29) ■ 病理檢驗部 「醫療數位學習網線上報名系統」已與本院人事室線上訓練班申諸表結合,各單位如有課程闡班線上報名之需要,可多加利用。 = 最新文件 = ● 胸腔部
 ● 田神經醫學中心 新增課程開研(承辦人員)詰參考-課程開研説明 • 尼古丁依賴共病症之臨床策略 (11-田 高齡醫學中心 線上報名者請參考-線上報名使用說明 ⊞ 婦女醫學部 • 資血 (11-21) 本學習網目前開放中之報名課程:護理部 其他部門 所有部門 田眼科部 20140611 Beckman Coulter LH workshop心得報告\_王斯偉\_林容萱 ■ 麻醉部 IIII 配合線上課程之認證專用測驗使用説明 (2007-01-23) 田 教學部 「醫療數位學習網線上測驗」已與本院人事系統結合,各單位如有教育訓練課程認證作業之需要,可多加利用。 設立認證專用測驗使用說明 20140605 Fecal Calprotectin (11-21) ⊞ 勞工安全及環境保護室 · 2014.05.29 EP26-A User evaluation 〒 復健醫學部 本學習網目前開放中之「公務人員終身學習」認證課程及線上測驗 of Between-Reagent Lot Variation 田感染管制室 (11-21) 田資訊室 ※ 100 
密察教位學習網電子報 (2006-08-08) 第一期(2006.6) 第二期(2006.8) 第三期(2006.10) 第四期(2006.12) 第五期(2007.2) 第六期(2007.5) 第七期(2007.9) 第八期(2008.1) 田 傳統醫學科 = 最新討論 = 田 補給室 主題有誤,請更正(2014-10-30) 第九期(2008.5) 표 腫瘤醫學部 • 諸調(中榮北榮)(2013-11-21) ■精神部 ※ 603 各科部文件夾設定 (2006-07-14) · 諸調(中榮北榮)(2013-11-21) 田癌症委員會 本學習網目前將尚未有文件上傳的部科設為隱藏,如您所屬部科已有文件上傳而文件夾還是被設為隱藏,諸您與我們聯絡,我們會立即爲您更改設 - 5/18及5/24護理臨床教師 mini-CEX 田 營養部 定,謝謝! 及OSCE專題演講已額滿,會再增額 ■ 醫務企管部 嗎? (2013-05-17) ■ 醫學研究部 ※ 1000 各科部教學主任與e-learning 種子教官聯絡名單 (2006-01-02) • (合作社)免費電影欣賞改期通知 http://dept.vghtpe.gov.tw/~mre/elearn/seeds/99.html ■ 醫療品質管理中心 (2012-08-23) 田 藥學部 more » PowerCam5 程式下載安裝(更新日期:100/09/20) (2005-11-23) ⊞ 護理部 載點一: 由醫療數位學習網下載 (版本: 5.9.110707,約7.3 MB.) ▶ 自評表 載點二: 由台湾數位學習公司網站下載 < > PowerCam4升级到PowerCam5說明:http://demo.xms.com.tw/xms/index.php?view=content show&id=2247 🔐 網際網路 🚓 🗸 🔍 100% 🝷 者 開始 🧑 🖉 💣 🥍 📴 階段作. 7 DHCP\_1.p... Ultraquery Smartinis 📄 e-learning ▲ 臺北栄民 🛗 🛛 🔇 🌭 💷 🖉 💘 下午 04.15

▲ 臺北栄民

▲ 臺北榮總...

|                                             | 70 1/2 1/2                                                                                                   | 1 Jo thE                                | 马尔田                         | 78 -                                                              |  |  |
|---------------------------------------------|----------------------------------------------------------------------------------------------------|-----------------------------------------|-----------------------------|-------------------------------------------------------------------|--|--|
|                                             |                                                                                                    |                                         | 55 10 6                     |                                                                   |  |  |
|                                             |                                                                                                    |                                         |                             |                                                                   |  |  |
| 檔案E) 編輯E) 核視(Y) 我的最愛(A)                     | 工具(1) 説明(出)                                                                                                  |                                         |                             | -                                                                 |  |  |
| 🖕 我的最愛 🛛 🏡 💙 Yahoo奇摩 🖉 臺北:                  | 榮民總醫院應用系統 😪 PubMed home 👩 Mobile                                                                             | 01 🚪 吸入性麻醉(Inhalation Anes 🝃 行政院        | 1週科會 - 學術研發 🖻 網頁快訊圖庫 - 🔊 台: | 北荣民總醫院應用系統                                                        |  |  |
| 查 本北等線關度動位用認細                               |                                                                                                    |                                         | Å • ◎ • □ ♣ • #             | 周百円) - 安全性(3) - 丁旦(0) - の - ※                                     |  |  |
| ☞ 至北宋總書原數位字 自約                              |                                                                                                    |                                         |                             |                                                                   |  |  |
| 🐘 臺北榮民總醫院 🚞 💋                               | 》療數位學習網                                                                                                    |                                         |                             | eztms 2.1.12290                                                   |  |  |
| 🖉 Taipei Veterans General Hospital 👘 🌔      | – Learning 🔒                                                                                                 |                                         |                             |                                                                   |  |  |
|                                             |                                                                                                    |                                         | 首直  八牛・用                    | 四十四,市家祭理、分供、討論   登入                                               |  |  |
|                                             |                                                                                                    |                                         | <u>日東</u>   ム白、子(           | · 学家自述:大干、前面1重大                                                   |  |  |
|                                             |                                                                                                    | = 最新消息 =                                |                             | = 推薦文件夾 =                                                         |  |  |
|                                             | 若您對我們的系統有任何的問題或改進的建議,                                                                                        | 如您與我們連絡反應,謝謝!                           |                             | <ul> <li>103年7月30日儀器設備、醫材申</li> <li>購、控購及驗收作業課題(08.05)</li> </ul> |  |  |
| 10// 年前撤资料                                  |                                                                                                    | CALLED CONTRACTOR STATE                 |                             | ·採購作業 (11-15)                                                     |  |  |
| 0 關於太影- 網站使用分析及推展度                          | 醫學研究部 徐靖雅 小姐 分機: 2658 email : jysh<br>醫學研究部 島及善 小姐 分攤: 2658 email : ybw                                      | ni@vghtpe.gov.tw                        |                             | • 5.胸部X光及病例教學 (03-17)                                             |  |  |
| 1 展示功測試度                                    | 西平可死前吴重直 小五 万顷 · 2000 ennan · Jiw                                                                            | ar @rginpe.gov.w                        |                             | more »                                                            |  |  |
| 2.使用説明與應用                                   | ** 1007 榮民醫療體系-北區數位學習網 (2009-03-1)                                                                           | 3)                                      |                             | = 推薦文件 =                                                          |  |  |
| 3. 緊師類教學訓練計書                                | 本院第二個數位學習半台已開放,提供本院及北周                                                                                       | 1-1家業院同仁使用・院内院外皆可連線(但必須                 | 1先登入,否則幾乎着不到任何内容),歡迎多加利     | Hyponatremia (11-06)                                              |  |  |
| 4. 醫事類教學訓練計畫                                | http://vhs.vghtpe.gov.tw/xms/                                                                                | <ul> <li>新購醫療儀器設備験收(08-05)</li> </ul>   |                             |                                                                   |  |  |
| 5. 醫事類數位學習教材                                | ※1000 動台県羽東戸 (2008-03-05)                                                                                    | ezLMS                                   |                             | 。 庫房市備有粘性茜科號收及坡處面<br>處理(08-05)                                    |  |  |
| BBS及討論群(登入才能post)                           | 自97年度開始,公務人員每年終身學習時數已                                                                                        | 學習與知識管理系統                               | 利同仁,我們特別整理出院外有提供數位學習        | • 儀器設備及醫材採購作業說明 (08-                                              |  |  |
| PBL-問題導向的學習                                 | 時數認證的網站,歡迎大家多加利用。                                                                                            | 登入認證                                    |                             | 05) 。 儀器設備及消耗性醫材自臟作業說                                             |  |  |
| 一般醫學及住院醫師訓練                                 | 2222名以前该展为改立之数位学首制站                                                                                          | 如您有主機帳號,請使用主機帳號(大寫)                     |                             | 明 (08-05)                                                         |  |  |
| 全年人                                         | » <b>□□□ 課程開班</b> 及 <b>線上報名</b> 使用説明 (2007-                                                                  | 無主機帳號,請使用電子郵件帳號(小寫)                     | 「おなった声声、云々か利用」              | more»                                                             |  |  |
| 公共事務室                                       | 置旗數位字首約錄工報者永統] 口兴举施入                                                                                         | 以王橚帳號登入,才可參加認證測驗<br>唐粹滑創靠過來,了解什麼是「主機帳號」 | 工報省心需要,可多加利用。               | = 最新文件 =                                                          |  |  |
| 内科部                                         | 新增課程開班(承辦人員)諸參考-課程開班說明                                                                                       | 情報·                                     |                             | <ul> <li>尼古丁依賴共病症之臨床策略(11-<br/>24)</li> </ul>                     |  |  |
| 文書組                                         | 線上報名省請參考一線上報名使用說明                                                                                            | 100.000 ·                               |                             | 21)<br>• 貧血 (11-21)                                               |  |  |
| 皮膚部                                         | 本學習網目前開放中之報名課程:護理部 其                                                                                         |                                         |                             | 20140611 Beckman Coulter LH                                       |  |  |
| 耳鼻喉頭頸部                                      | 22 1000 配合線上連程之詞誇声田測驗使田道1                                                                                    | 確定 取得                                   |                             | workshop心得報告_土斯偉_林谷宣<br>(11-21)                                   |  |  |
| 身障重建中心                                      | 「醫療數位學習網線上測驗」已與本院人事系                                                                                         |                                         | 可多加利用。設立認證專用測驗使用說明          | 20140605 Fecal Calprotectin (11-21)                               |  |  |
| 松水部                                         | 本學習網目前開放中之「公務人員終身學習」認識課程及線上測驗<br>の f Between_BeanedLint Variation                                            |                                         |                             |                                                                   |  |  |
| 兒童醫學部                                       |                                                                                                    |                                         |                             |                                                                   |  |  |
| 社會工作室                                       | ※ 1000 経療数位學習網電子報 (2006-08-08)                                                                               | more»                                   |                             |                                                                   |  |  |
| 政風室                                         | 第一期(2006.6) 第二期(2006.7) 第二期(2006.10) 第出期(2006.12) 第立期(2007.2) 第六期(2007.5) 第七期(2007.9) 第八期(2008.1) = 最新討論 =   |                                         |                             |                                                                   |  |  |
| 里加爾学部<br>  会診部                              | 第九期(2008.5)<br>• 主题有誤, 請更正 (2014-10-30)                                                                      |                                         |                             |                                                                   |  |  |
| 核子醫學部                                       | → 11割(円栄北栄) (2013-11-21)<br>→ 11割(円栄北栄) (2013-11-21)<br>→ 11割(円栄北栄) (2013-11-21)<br>→ 11割(円栄北栄) (2013-11-21) |                                         |                             |                                                                   |  |  |
| 骨科部                                         | 本學習綱目前將尚未有文件上傳的部科設為隱藏,如您所屬部科已有文件上傳而文件夾還是被設爲隱藏,諸您與我們聯絡。我們會立即爲您更改設<br>5/18及5/24讀理編床教師 min-Cf                   |                                         |                             |                                                                   |  |  |
| 家庭醫學部                                       | 定,謝謝!<br>及OSCE專題演講已顯滿,會再                                                                                     |                                         |                             |                                                                   |  |  |
| 1/内理(100)1001000000000000000000000000000000 | ≫ 1001 各科部教學主任與e-learning 種子教官聯絡名單 (2006-01-02)                                                              |                                         |                             | · (合作社)免費電影欣賞改期通知                                                 |  |  |
| 神經醫學中心                                      | http://dept.vghtpe.gov.tw/~mre/elearn/seeds/99.                                                              | html                                    |                             | (2012-08-23)                                                      |  |  |
| 心中學醫缯高                                      | ※ 1000 PowerCam5 程式下載安裝(更新日期:100                                                                             | 0/09/20) (2005-11-23 )                  |                             | more »                                                            |  |  |
| 帰女醫學部                                       | 載點一:由醫療數位學習網下載(版本:5.9.110                                                                                    | 707,約 7.3 MB.)                          |                             |                                                                   |  |  |
| 眼科部                                         | 載點二:由台灣數位學習公司網站下載                                                                                            |                                         |                             | 1770                                                              |  |  |

## 「e療數位學習平台」頁面右上方出現 閱讀者的資料

| 編輯 (E) (双皖(Y) - 3257 展変(E)<br>愛 👍 🏹 Yahoo奇摩 🔊 臺」                                                    |                                                                                                    | ubMed home 🔊 Mobile01                                                           | 🔊 吸入性麻醉(Inhalat                                              | ion Anes 🖉 行政院國科會             | 會 - 學術研發 🍙 #             | 項快訊圖庫 🗸 🍙 台                                                                                                    | 北榮民總醫院應用系統                                                                                                    |
|----------------------------------------------------------------------------------------------------|----------------------------------------------------------------------------------------------------|---------------------------------------------------------------------------------|--------------------------------------------------------------|-------------------------------|--------------------------|----------------------------------------------------------------------------------------------------|----------------------------------------------------------------------------------------------------|
| 總醫療數位學習網                                                                                            |                                                                                                    |                                                                                 |                                                              |                               | <u>ن</u>                 | la · ⊡ 🖶 • #                                                                                                    | 周頁⑫・安全性恋・工具◎・ ?                                                                                                    |
| 北榮民總醫院<br>Jeterans General Hospital                                                                 | ·<br>秦數位學習<br>·<br>·<br>·<br>·<br>·<br>·                                                                                                    | 图<br><b>9</b>                                                                   |                                                              |                               |                          |                                                                                                    | ezLMS 2.1.12290                                                                                                    |
|                                                                                                    |                                                                                                    |                                                                                 |                                                              | <u>首頁</u>  公告・導               | 「當地圖・專案管理・               | 文件・討論 文件夾約                                                                                                    | 總覽   我的資料夾 登出 (DOC5557D)                                                                                             |
|                                                                                                    |                                                                                                    |                                                                                 | = 最新消息                                                       | <u>1</u> =                    |                          |                                                                                                    | = 推薦文件夾 =                                                                                                    |
| ● 站内 O Internet [授存]                                                                                | ※ □□□ 意見反應 (2014-02-1<br>若您對我們的系統有任何)                                                                                                    | 2)<br>的問題或改進的建議,歡迎                                                              | 您與我們連絡反應,謝                                                   | 谢!                            |                          |                                                                                                    | <ul> <li>103年7月30日儀器設備、醫材申購、採購及驗收作業講習(08-05)</li> </ul>                                                              |
| ぶ<br>學部                                                                                             | 醫學研究部 徐靖雅 小姐 分<br>醫學研究部 吳盈萱 小姐 分                                                                                                    | }機:2658 email: <mark>jyshi@</mark><br>}機:2658 email:yhwu7i                      | vghtpe.gov.tw<br>@vghtpe.gov.tw                              |                               |                          |                                                                                                    | • fx碑 F # (11-15)<br>• 5.胸部X光及病例教學 (03-17)<br>more »                                                                 |
| 作室<br>學部                                                                                            | ※ 1000                                                                                                    | <b>數位學習網</b> (2009-03-18 )<br>己開放,提供本院及北區七<br>ms/                               | 家榮院同仁使用,院內                                                   | 浣外皆可連線 ( <mark>但必須先登</mark> ) | 、,否則幾乎看不到任何              | 可內容),歡迎多加利                                                                                                    | <ul> <li>= 推薦文件 =</li> <li>Hyponatremia (11-06)</li> <li>新購醫療懐器設備驗收 (08-05)</li> <li>庫房常備消耗性器材驗收及瑕疵品</li> </ul>      |
| 學部<br>變部<br>後部                                                                                      | ※ ■■■ 數位學習專區 (2008<br>自97年度開始,公務人員:<br>時數認證的網站,戰迎大:<br>>>>>各政府機構所設立之                                                                                                    | -03-05)<br>每年終身學習時數已提高爲<br>家多加利用。<br><b>數位學習網站</b>                              | 40小時,其中數位學習                                                  | 時數最少需幻い時,為便利同                 | 前仁,我們特別整理出開              | 完外有提供數位學習                                                                                                    | 處理 (08-05)<br>儀器設備及醫材採購作業說明 (08-<br>05)<br>儀器設備及消耗性醫材中購作業說<br>明 (08-05)                                              |
| 學中心<br>學中心<br>學部                                                                                    | ※ □□□ 課程開班及線上報<br>「醫療數位學習網線上報<br>新增課程開班(承辦人員)<br>線上報名者請參考-線上報<br>本局習編日前開始由→報                                                                                                    | 名使用説明(2007-06-29)<br>名系統」已與本院人事室線<br>指参考-課程開班説明<br>8名使用説明                       | 上訓練班申請表結合,                                                   | 各單位如有課程開班線上報                  | 名之需要,可多加利用               | •                                                                                                    | more »<br>= 最新文件 =<br>• TAVI (11-21)<br>• S.P.A. in ICU (11-21)<br>• Robotic-assisted mitral valve repair<br>(11-21) |
| 全及環境保護室<br>學部<br>制室                                                                                 | → 中学 目前 自動 第次 「 2 代<br>"    "    "    配合線上課程之認言<br>「醫療數位學習網線上測<br>本母習細日    訪問知由之    「                                                                                                    | 登專用測驗使用説明(2007<br>檢」已與本院人事系統結合                                                  | 7-01-23)<br>,各單位如有教育訓練                                       | 課程認證作業之需要,可多                  | 加利用。設立認證專用               | ]測驗使用說明                                                                                                    | Postoperative acute pain management<br>(11-21)<br>尼古丁依赖共病症之臨床策略 (11-<br>21)                                          |
| <sup>劉科</sup><br>學部                                                                                 | ★●●●●●●●●●●●●●●●●●●●●●●●●●●●●●●●●●●●●                                                                                                    | ( <b>子報</b> (2006-08-08)<br>(2006.8) 第三期(2006.10                                | ) 第四期(2006.12)                                               | 第五期(2007.2) 第六期(2             | 007.5) <b>第七期</b> (2007. | 9) 第八期(2008.1)                                                                                                    | = 最新討論 =<br>• 主題有誤,請更正 (2014-10-30)                                                                                  |
| ļ송                                                                                                  | 第九期(2008.5)                                                                                                    |                                                                                 |                                                              |                               |                          |                                                                                                    | <ul> <li>主題e-mai社交工程及防護 (2014-<br/>10-17)</li> </ul>                                                                 |
| 答部 本回 各科部文件夾設定(2006-07-14)<br>本學習網目前將尚未有文件上傳的部科設爲隱藏,如您所屬部科已有文件上傳而文件夾還是被設爲隱藏,諸您與我們緊絡,我們會立即爲您更改設定,謝謝! |                                                                                                    |                                                                                 |                                                              |                               |                          | - <u>1 日間為示我でも多くpowerpoint権条</u><br>(2014-05-08)<br>- <u>7 篇回應,最後發表:NUR0480</u><br>- 讀何要如何看到已經考過訊也通過<br>前調驗分離嗎?(2014-01-23) |                                                                                                    |
|                                                                                                    | ≫ 1000 名科部教學主任與<br>http://dept.vghtpe.gov.tw/                                                                                                    | <b>e-learning 種子教官</b> 聯結<br>~mre/elearn/seeds/99.htm                           | 洛名單 (2006- <mark>01-02)</mark><br>1 <mark>1</mark>           |                               |                          |                                                                                                    | Handraka a sector ( Lo 14-01-6-0 )<br>more >>                                                                        |
| 务人員訓練、測驗及問卷<br>約人員訓練、測驗及問卷(8) 🗸                                                                     | <ul> <li>Construction</li> <li>PowerCam5程式</li> <li>載點一:由醫療數位學習</li> <li>載點二:由台灣數位學習</li> <li>PowerCam4升最到PowerCam4升最到PowerCam4升最對Upa4</li> </ul> | 下載安裝(更新日期:100/0<br>網下載(版本:5.9.110707<br>公司網站下載<br>erCam5 <b>說明:</b> http://demo | 19/20) (2005-11-23)<br>7,約 7.3 MB.)<br>) xms.com.tw/xms/inde | x.php?view=content_show       | /&id=2247                |                                                                                                    | ~                                                                                                    |
| ghtpe.gov.tw/ezLMS/forum/show.php?                                                                  | id=758                                                                                                    |                                                                                 |                                                              | Sector Sector Star            |                          | 😜 網際                                                                                                    | 網路 🍫 🔩 100% 🔹                                                                                                    |
| 🗐 🧿 🏉 🕲 👋 📴 M                                                                                       | 段作 🔁 DHCP_1 p                                                                                                    | Ultraguery 🚷                                                                    | Smartiris 🛛 🖉 🛓 🛛                                            | t栄民 🔁 e-learning              | ● 臺北栄民                   | 🖉 臺北荣總                                                                                                    | 🖮 🛿 🌖 🌭 🥮 🖉 🕲 🏹 下午 04:23                                                                                             |

|                                                                                                    | 醉部」,就出現資料<br>#E#醫院應用系統 ≥ PubMed home @ Mobile01 @ 吸入性麻醉(Indektion Anes @ fity院國科會 - 要新研發 @ 剩其訳图画· @ @                                                                                                    | <u> </u>                                                                                                    |
|----------------------------------------------------------------------------------------------------|----------------------------------------------------------------------------------------------------|----------------------------------------------------------------------------------------------------|
| 臺北榮總醫療數位學習網                                                                                                    | 🚵 • 🔊 · 🗆 🖶 • #                                                                                                    | 現 ⑫ ▾ 安全性⑤ ▾ 工具◎ ▾ ?? ▼                                                                                                    |
| 臺北榮民總醫院<br>aipei Veterans General Hospital                                                                                                    | > 泰數位學習網<br>▶ - Learning ★                                                                                                    | ezLMS 2.1.12290                                                                                                    |
|                                                                                                    | <u>百月</u>  公告・學習地圖・專案管理・文件・詞語 文件來#<br>_ 是\$\$\$\$\$                                                                                                    | 8覧  我的資料夾・登田 (DOC5557D)                                                                                                    |
| <ul> <li>● 站內 ○ Internet 搜尋</li> <li>(件次 ~~</li> <li>(件次 ~~</li> <li>(件数 ~</li> <li>(件数 ~</li> <li>(件数 ~</li> <li>(件数 ~</li> <li>(件数 ~</li> <li>(日本 ~</li> <li>(日本 ~</li> <li>(日</li></ul> | → Winth 2 → Winth 2 → Wi | - 103年7月20日帝弼設備 · 醫材申<br>騎 · 抗%將及熱伐作業請書 (08-05)<br>- 拆將作業 (11-15)<br>+ 5納部X光及病例数學 (03-17)<br>mere »<br>= 推薦文件 =<br>- Hyponatremia (11-06)<br>- 新購醫療後器設備驗收 (08-05)                                                                                                    |
| Pap<br>容部<br>委会讀書報告<br>Attending Teaching (1)<br>Journal Reading (8)<br>Moming Meeting (7)<br>Previous Document (3)<br>主治醫師教學 (21)<br>外賓特別演講 (5)<br>重症照護課程 (13)<br>病醉護理 (5)<br>而聽護理 (5)                                                                                                    | <ul> <li>□□● 数位學習專區(2008-03-05)</li> <li>□□97度問題,公孩人員每年終身學習時數已提高為40小時,其中數位學習時數最少需5小時,為便利同仁,我們特別整理出院外有提供數位學習時數認證的網驗,認定大家多加利用。</li> <li>&gt;&gt;&gt;&gt;各政府機構所設立之數位學習網站</li> <li>□□□ 就在開班及錄上載名使用說明(2007-08-29)</li> <li>□「醫療做學習網驗上輕名/一類」已與本院人爭窒線上訓練班申請表結合,各單位如有課程開班線上輕名之需要,可多加利用。</li> <li>新婚課程間班(承協人員該參考 - 課程開班說明線上報名/一個人一個人一個人一個人一個人一個人一個人一個人一個人一個人一個人一個人一個人一</li></ul>                                                                                                    | <ul> <li>● 服务常確/特色性整效要化及水均起品<br/>處理 (00-05)</li> <li>● 保器設備及醫材採購作業説明 (08-<br/>05)</li> <li>● 依器設備及消耗性器材申購作業説<br/>明 (08-05)</li> <li>● 最新文件 =</li> <li>● TAVI (11-21)</li> <li>■ 日表新文件 =</li> <li>● TAVI (11-21)</li> <li>■ Stobic-assisted mtrai valve repair<br/>(11-21)</li> <li>■ Postoperative acute pain management<br/>(11-21)</li> </ul>                                                                                                    |
| 和田市を(生な) 月 副加水(大阪) 日本(1)(1)<br>工 安全及環境保護室<br>建磐學部<br>決管制室<br>航空<br>旅程學科<br>結室<br>瘤磐學部<br>神部<br>症受員會<br>養部<br>務法全管部<br>學研究部<br>療品質管理中心<br>學部<br>理部                                                                                                    | ■ 副部合務上課程之能證每用機變使用說明(2007-07-23)<br>「醫療數位學醫網線上測驗」已與本院人事系統結合,各單位如有教育訓練課程認證作業之需要,可多加利用。 設立認證專用測驗使用說明<br>本學醫網目前開放中之「公務人員終身學習」認證課程及線上測驗<br>※ □ 翻 餐數數位學習創電子報(2006-08-08)<br>第一期(2006.6) 第二期(2006.8) 第三期(2006.10) 第四期(2006.12) 第五期(2007.2) 第六期(2007.5) 第七期(2007.9) 第八期(2008.1)<br>第九期(2008.5)<br>※ □ 名科部文件來說注(2008-07-14)<br>本學醫網目前開放中之(上傳的部科設爲隱藏,如您所屬部科已有文件上傳而文件夾還是被設爲隱藏,諸您與我們聯絡,我們會立即爲您更改設<br>定,證證 !<br>※ □ 各科部教學主任與e-learning 種子教官聯結名單(2006-01-02)<br>http://dept/ughtpe.gov.tw/~mre/elearn/seeds/99.html<br>※ □ PowerCam5程式下載安裝(更新日期:100/09/20)(2005-11-23)<br>截點一:由醫療數位學習調下載(版本:5.9.110707, 47.3 MB.)                                                                                                    | (11-27)<br>(11-27)<br>( |

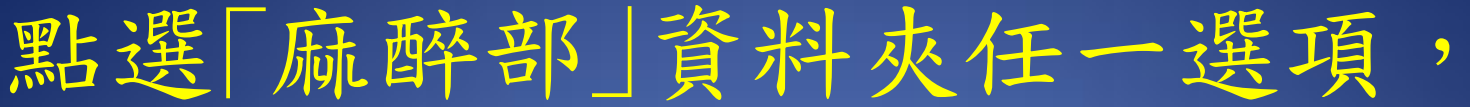

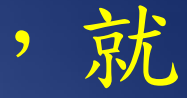

### 🖢 我的最爱 🛛 🎂 🕎 Yehoo奇摩 🔊 臺北荣民總醫院應用系統... 🔗 PubMed home 🔄 MobileO1 🖉 吸入性麻醉(Inhalation Anes... 👩 行政院國科會 - 學術研發... 🍺 網頁快訊圖庫 - 🍃 台北荣民總醫院應用系統.. 🏠 • 🔄 · 🖃 🚔 • 網頁(P) • 安全性(S) • 工具(O) • @ • 🙈 主治醫師教學 ⑦療數位學習網 臺北榮民總醫院 -Learning Taipei Veterans General Hospital |首頁|公告・學習地圖・專案管理・文件・討論|文件夾總覽|我的資料夾・登出(DOC5557D) 文件 - 主治醫師教學 ● 站內 ○ Internet 搜尋 \$E35 標題 人氣 討論 作者 更新時間 首計 <del>0~</del> M 17252 I AUTONOMIC CARDIOVASCULAR EFFECT OF WATER INGESTION IN YOUNG HEALTHY SUBJECTS 呂志成 1 0 2014-11-14 名稱:主治醫師教學 呂志成 17253 F Inhalation Anesthetic 0 2014-11-14 0 管理者: DOC5557D 說明: 17255 🗇 Perioperative Hypertension 0 0 鄭宏煒 2014-11-14 ⊗ 最新討論 17258 Anesthetic Machine 0 0 朱圻鉤 2014-11-21 目前沒有討論 17259 🗐 Spinal, Epidural, and Caudal Anesthesia 0 許淑霞 2014-11-14 0 [發表討論主題] 呂志成 17260 🗐 Current Opinions In General Anesthesia 2014-11-21 0 0 ◎ 文件夾 ⊶ ■ ₩Rft 日2 17261 🗐 PACU的評估標準與常見問題 **短**尺/08主日 2014-11-14 0 0 回麻醉部 17262 Perioperative Acute Kidney Injury 0 0 王審之 2014-11-14 ■ 晨會讀書報告 17263 🛅 Fluid Management & Blood Transfusion 0 千審之 0 2014-11-14 Attending Teaching (1) 張文貴 2014-11-14 17264 🗐 Preoperative Evaluation 0 0 Journal Reading (8) Morning Meeting (7) 17265 🗐 Temperature Regulation and Monitoring 0 0 郭怡敏 2014-11-14 Previous Document (3) 17266 Intravenous Anesthetics and associated complications 0 鄒樂起 2014-11-14 0 ▶ 主治醫師教學 (21) 鄒美勇 17269 🗇 Anesthesia - past, present & future 2014-11-21 0 0 外賓特別演講(5) 17271 1 肌肉鬆弛劑之臨床使用 0 0 朱雅淳 2014-11-21 ▶ 重症照護課程 (13) 17272 🗐 Anesthetic implication for patients with Myasthenia Gravis 0 朱雅淳 2014-11-21 0 ▶ 麻醉護理(5) 17273 🗇 Airway and Intubation 1 0 宋俊松 2014-11-14 ▶ 麻醉護理教育訓練與讀書報告(12) 由 教學部 17274 🗐 Pharmacological & Interventional Management of Pain 0 宋俊松 謝瀛洲 2014-11-14 0 新工安全及環境保護室 18198 🗐 Postoperative acute pain management 0 宋俊松 2014-11-21 1 6 復健醫學部 18199 🗇 Robotic-assisted mitral valve repair 曹正明 1 0 2014-11-21 感染管制室 18200 🗐 S.P.A. in ICU 林世斌 **∓ 資訊室** 1 0 2014-11-21 ■ 傳統醫學科 □上傳文件・撰寫文件・推薦・清空・加到書籤 | 1 2 1 補給室 ■ 腫瘤醫學部 = 精神部 ■癌症委員會

日本 1 開始作... 2 DHC!\_1 p... 
 Ultraquery 
 Smartinis
 介 登 北洋民... 
 合 e-learning
 介 登 北洋民...

● 營養部
 ● 醫務企管部
 ● 醫學研究部
 ■ 醫療品質管理中心
 ■ 醫療品質管理中心
 ■ 樂學部
 ● 単部

網路 🥠 🗸 🔍 100% 🔹

😪 網際網路

╱ 主治醫師...

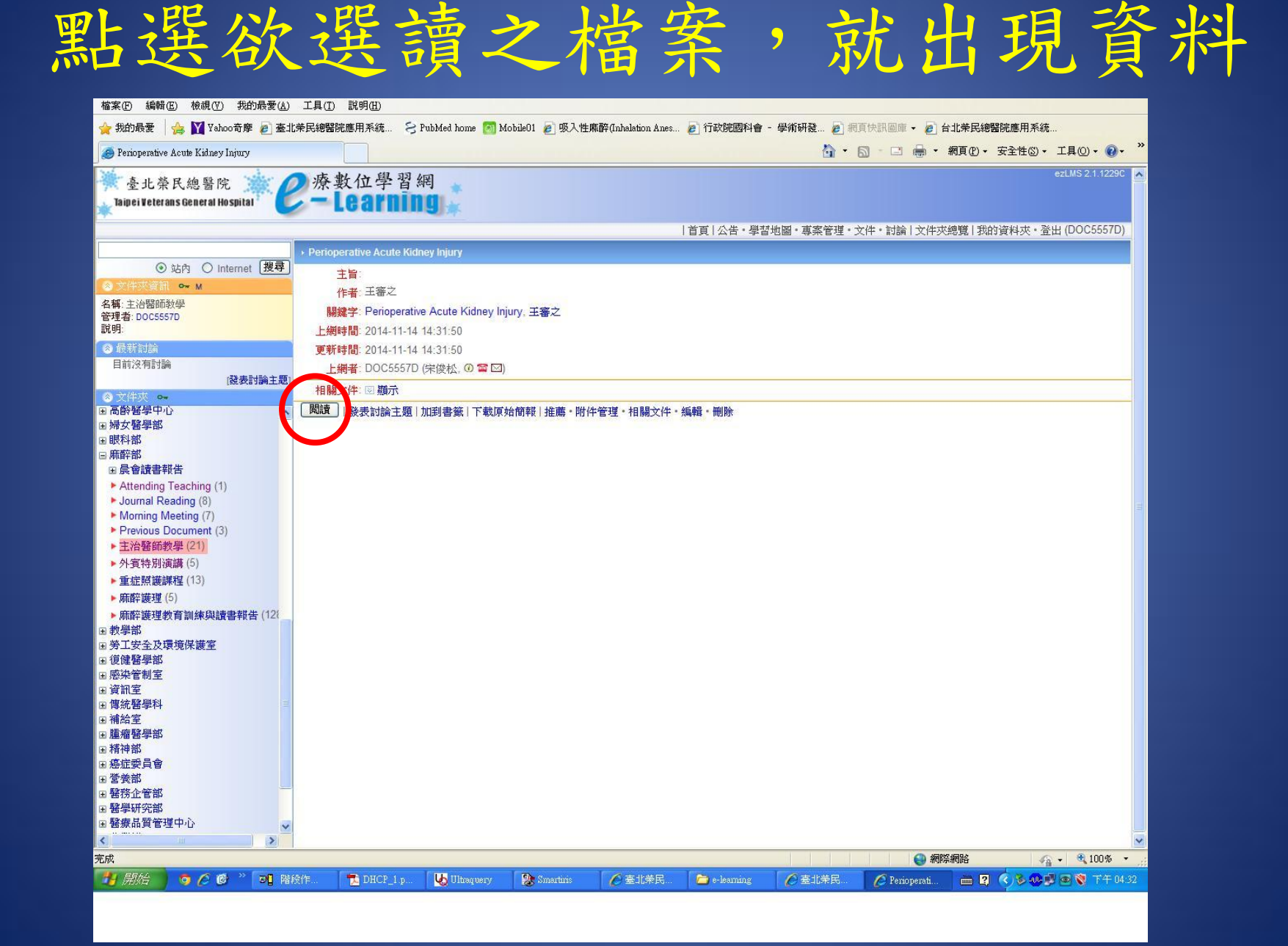

# 恭喜! 可以開始享受閱讀的喜悅了

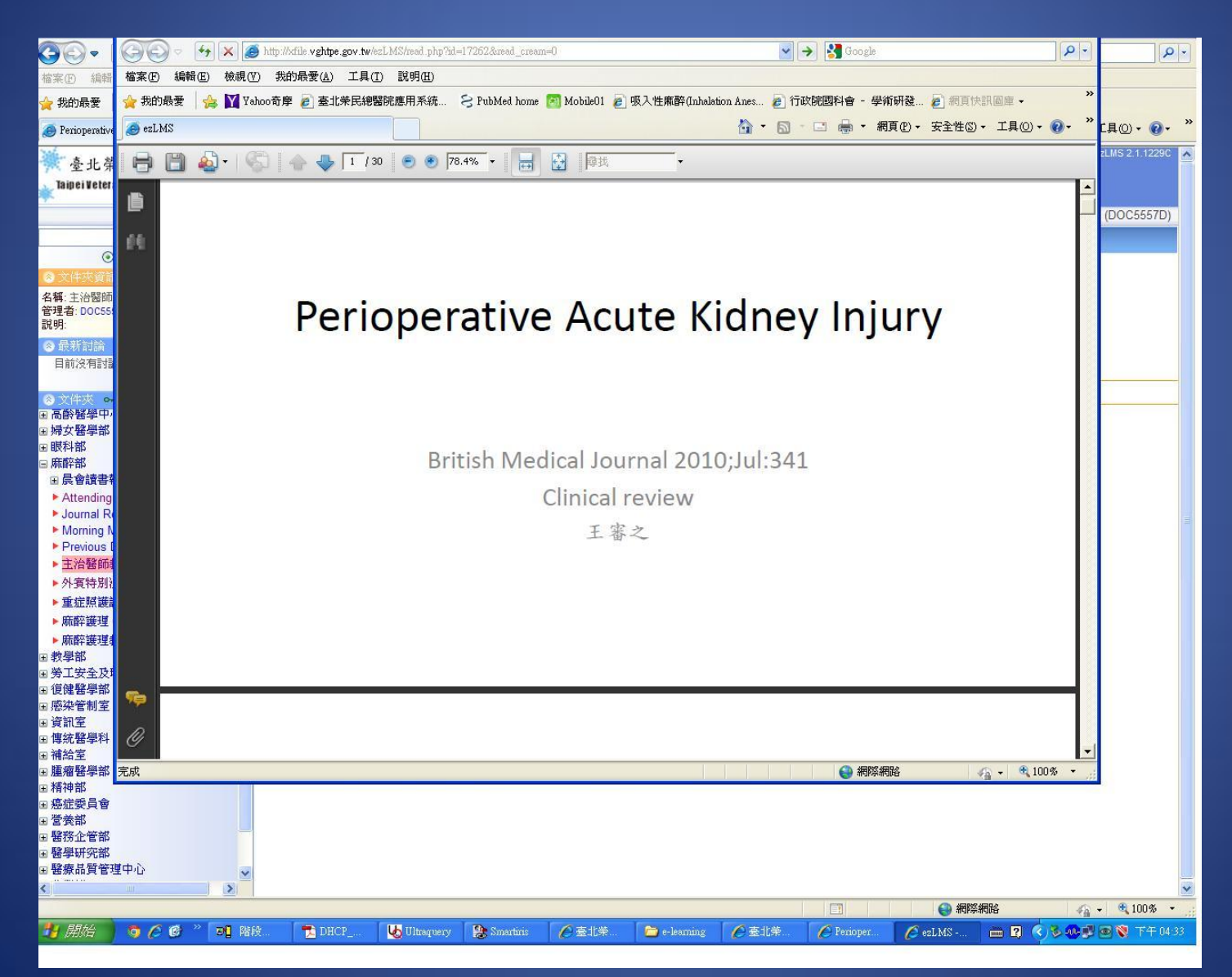